## **1** Iululemon

### โปรแกรม Sweat Collective: ขั้นตอนการรีวิวผลิตภัณฑ์

\* โปรดเขียนรีวิวเฉพาะกรณีที่คุณซื้อผลิตภัณฑ์ภายในไตรมาสนี้เท่านั้น

#### <u>ข้นตอนที่ 1</u>

#### เข้าสู่ระบบบัญชี <u>lululemon ของคุณ</u>

| turne |                                                                                                    |                                                                                                    |
|-------|----------------------------------------------------------------------------------------------------|----------------------------------------------------------------------------------------------------|
|       | Log into your fuluemon account<br>Faal Adams"<br>Passed "<br>Dearest To Passed To Passed To Pas | Don't have a lululemon<br>account?<br>Bign us to get these perks and more:<br>-) Orace and that:<br>-) Orace and that:<br>-) Orace and that:<br>-> Stand withit: |
|       | Our freshest gear. S<br>Be first to know about our newest products, il                                                                                                    | traight to your inbox.<br>mitad-time offers, community events, and more.                                                                                         |
|       | Enter your email address                                                                                                    | BOX UP                                                                                                    |

#### <u>ขั้นตอนที่ 2</u>

หากคุณซื้อทางออนไลน์ ให้เลือกคำสั่งซื้อที่มีผลิตภัณฑ์ที่คุณต้องการรีวิวและจดชื่อผลิตภัณฑ์จากรายละเอียดคำสั่งซื้อ หากคุณซื้อแบบออฟไลน์ ให้ตรงไปยังขั้นตอนที่ 3 ด้านล่าง

|                                              | Your Order History                                     | View A            |
|----------------------------------------------|--------------------------------------------------------|-------------------|
| Don't see your order<br>your patience, thank | ? Please note it may take 5-10 minutes to appe<br>you. | ar. We appreciate |
| Order Number                                 |                                                        |                   |
| Date Ordered                                 |                                                        |                   |
| Order Status                                 |                                                        |                   |
| Shipped                                      |                                                        |                   |

#### <u>ข้นตอนที่ 3</u>

์ ใส่ชื่อผลิตภัณฑ์ลงในช่อง "Search (ค้นหา)" ซึ่งอยู่ที่มุมขวาบนของหน้าเพื่อค้นหาหน้าที่มีผลิตภัณฑ์นั้น

| Subtotal                                                                   | HK\$1,180.00              |
|----------------------------------------------------------------------------|---------------------------|
| Shipping                                                                   | HK\$0.00                  |
| Total                                                                      | HK\$1,180.00              |
| (Inclusive of HK\$0.00 VAT)                                                |                           |
| subject to charges such as customs du                                      | ties & consumption taxes. |
|                                                                            |                           |
| 1 Rem                                                                      | HK\$1,180.00              |
| 1 Rem<br>ABC Slim-Fit Trouser 32°L "WownAir                                | HK\$1,180.00              |
| Nem<br>ABC Sim-Fit Trouser 32"L "WovenAir<br>Colour<br>Size                | HK\$1,180.00              |
| 1 Hem<br>ABC Slim-Fit Trouser 32'L "WovenAir<br>Colour<br>Size<br>Quantity | HK\$1,180.00              |

\*หากไม่พบผลิตภัณฑ์ที่คุณซื่อไปในไตรมาสนี่ใน lululemon.com คุณสามารถเลือกผลิตภัณฑ์ใด ๆ ที่คุณซื่อไปก่อนหน้านี้ได้

# O lululemon

<u>ขั้นตอนที่ 4</u> ในหน้าผลิตภัณฑ์ ให้เลื่อนลงไปที่ส่วน "Reviews (รีวิว)"

| () Iululemon | WOMEN MEN ACCESSORIES COMMUNITY                    | Q. Search                                                                                                    | ABC Slim-Fit Trouser 32"L<br>WovenAir                                                                                                    | Colour: US Size: 32 ADD TO BAG - HK\$1,180 |
|--------------|----------------------------------------------------|----------------------------------------------------------------------------------------------------|----------------------------------------------------------------------------------------------------|--------------------------------------------|
|              |                                                    | More Sense Fees     ABC Slim-Fit Trouser 32"L     WovenAir     Weise From Catalack     ********************************* | Welcome to the all-day comfort club. Previously known as the Commission Part, we're removed the back-knew seam from there trouves for a more elevated tool. |                                            |
| 4            |                                                    | HK\$1380 Colour Rhine Grey                                                                                               | Product Features                                                                                                    | +                                          |
|              |                                                    | Crive a few left                                                                                                    | a Naturally Breathable, WovenAir <sup>™</sup> Fabric                                                                                                    | +                                          |
|              |                                                    | Recommended Size US 29 US Size 32 Size guide                                                                             | Materials and Care                                                                                                    | +                                          |
|              |                                                    | 26 28 29 30 31 22 33 34 35                                                                                               | 54U, 181552712                                                                                                    |                                            |
|              | Verahmi K 07 and wears a size 31 with a 29' insean | 36 38 40<br>Size sold out?                                                                                               |                                                                                                    |                                            |
|              |                                                    | ADD TO BAG - HK\$1,380<br>Free shipping and returns (?)                                                                  | Rever left product       Size left product       Size left product                                                                                          |                                            |

# <u>ขั้นตอนที่ 5</u> ให้คะแนนผลิตภัณฑ์โดยเลือกจำนวนดาวที่เหมาะสม เขียนรีวิวให้เสร็จสิ้น จากนั้นคลิก "Submit (ส่ง)"

| My Review                                                                                              | $\times$                |  |  |  |  |
|----------------------------------------------------------------------------------------------------|-------------------------|--|--|--|--|
| Required fields are marked with *                                                                      |                         |  |  |  |  |
| 1 Your reviews                                                                                         | In progress             |  |  |  |  |
| Overall Rating*                                                                                        |                         |  |  |  |  |
| ★ ★ ★ ★ ☆                                                                                              |                         |  |  |  |  |
| 4 out of 5 stars selected. Product is Good.<br>Review*                                                 | Review guidelines       |  |  |  |  |
| Example: I bought this a month ago and am so happy that I did                                          |                         |  |  |  |  |
|                                                                                                    |                         |  |  |  |  |
|                                                                                                    | //                      |  |  |  |  |
| Review Title*                                                                                          | 0/50 minimum            |  |  |  |  |
| Example: Great features!                                                                               |                         |  |  |  |  |
|                                                                                                    | 0/50 maximum            |  |  |  |  |
| Nickname*                                                                                              |                         |  |  |  |  |
| Example: bob27                                                                                         |                         |  |  |  |  |
| Fmail*                                                                                                 | 0/4 minimum             |  |  |  |  |
| Example: yourname@example.com                                                                          |                         |  |  |  |  |
| I agree to the <u>terms &amp; conditions</u>                                                           |                         |  |  |  |  |
| You may receive emails regarding this submission. Any emails will include the abili<br>communications. | ty to opt-out of future |  |  |  |  |
| SUBMIT                                                                                                 |                         |  |  |  |  |
| Add images     (Optional)                                                                              |                         |  |  |  |  |
| Personal/Product Information     (Optional)                                                            |                         |  |  |  |  |
| Product Rating<br>(Optional)                                                                           |                         |  |  |  |  |